# 児童用端末を使用したインターネット接続方法

別紙I

≪1年5組、2年1組使用端末用≫

| ログインの芳法

①電源を入れる

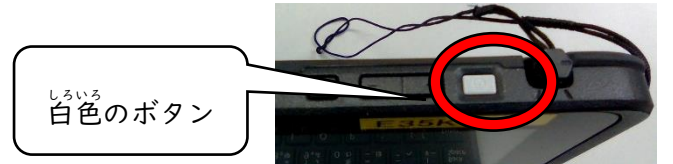

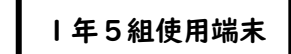

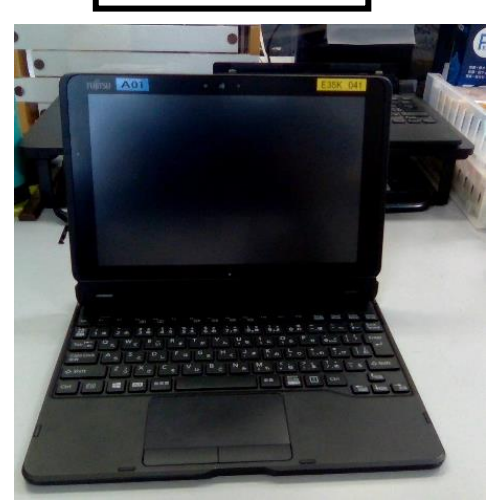

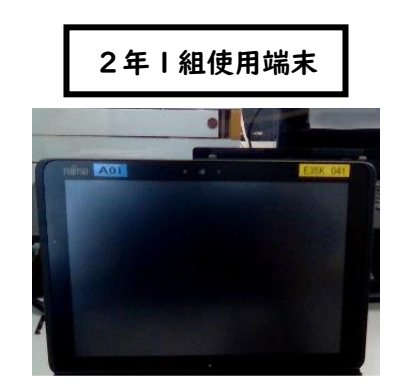

キーボードを画面上にだして使います

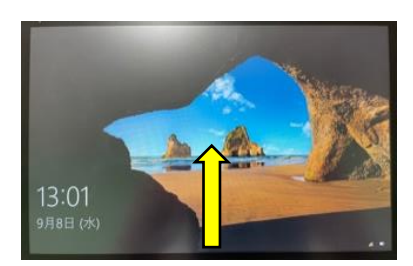

下から上へ指で画面をなぞると
 入力画面が出てきます。

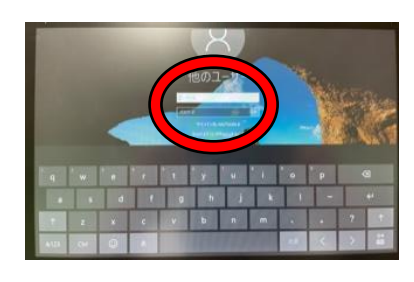

2.入力箇所をタップすると
 キーボードが出てきます。

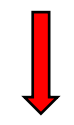

②起動用のアカウントとパスワードを入力(Google のアカウントではありません)

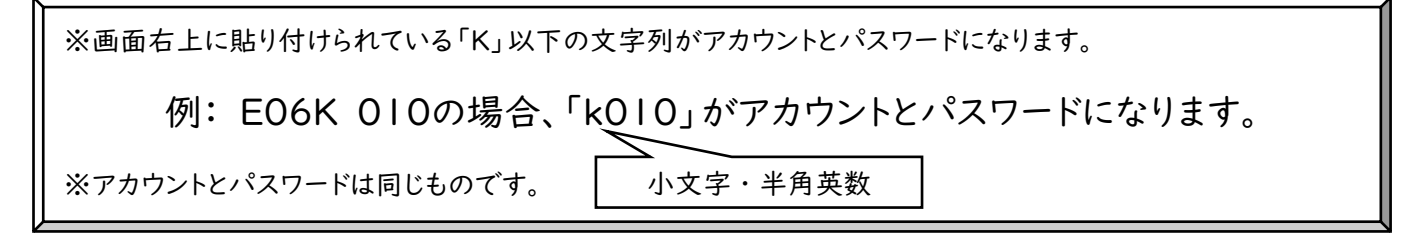

## ③右下のファイル>ローカルディスク(C)>Usersを開く

| 4                                                                                                    | 96                                                                                                    | 8                                                                                                    | æ                                                                                                    | 4                                                                           |   |
|----------------------------------------------------------------------------------------------------|----------------------------------------------------------------------------------------------------|----------------------------------------------------------------------------------------------------|----------------------------------------------------------------------------------------------------|-----------------------------------------------------------------------------|---|
|                                                                                                    | ローカルディスク (C)                                                                                                   |                                                                                                    | 2015年1日<br>第二日の15日1日<br>1日の15日1日<br>1日の15日1<br>1日の15日1<br>1日の1511<br>1日の1511<br>1日の1511<br>1日の1511<br>1日の1511<br>1日の1511<br>1日の1511<br>1日の1511<br>1日の1511<br>1日の1511<br>1日の1511<br>1日の1511<br>1日の1511<br>1日の1511<br>1日の1511<br>1日の1511<br>1日の1511<br>1日の1511<br>1日の1511<br>1日の1511<br>1日の1511<br>1日の1511<br>1日の1511<br>1日の1511<br>1日の1511<br>1日の1511 | <ul> <li>- ロ</li> <li>・ まべて選択</li> <li>・ 選択解除</li> <li>● 選択の切り替え</li> </ul> | × |
| クリップボー                                                                                                    | ド 整理                                                                                                    | 新規                                                                                                    | 間<                                                                                                    | 選択                                                                          |   |
| ← → × ↑ 🗳 > PC >                                                                                                    | ローカル ディスク (C:) >                                                                                               |                                                                                                    | ~ U P                                                                                                    | Windows (C)の検索                                                              |   |
| <ul> <li>◆ ○ ○ ○ オブシスクト</li> <li>◇ ③ クランロード</li> <li>◇ ● クランロード</li> <li>◇ ● クランロード</li> <li>◇ ● ブラスクトップ</li> <li>◇ ◎ ● ドラスシトップ</li> <li>◇ ◎ ● ビデオ</li> <li>◇ ◎ ● ジェク・クク</li> </ul> | Program Files     Program Files     Program Males     Program Data     Recovery     Users     Windows     work | 2020/10/10/11346<br>2020/09/201226<br>2020/09/201227<br>2020/09/201227<br>2020/09/21343<br>2020/10/112323<br>2020/10/12122<br>2020/10/1212021<br>2020/09/161334<br>2020/09/0417:02 | 188,94<br>ファイル フゥ<br>ファイル フゥ<br>ファイル フゥ<br>ファイル フゥ<br>ファイル フゥ<br>ファイル フゥ<br>ファイル フゥ<br>ファイル フゥ                                                                                                    | 914<br>(1)97-<br>(1)97-<br>(1)97-<br>(1)97-<br>(1)97-<br>(1)97-<br>(1)97-   |   |
| 22 6098                                                                                                    | Jystem     Jystem     Users     Intil     デーと表記され                                                              | <b>マロロロ</b><br>る場合が                                                                                                    | ある                                                                                                    |                                                                             |   |

# ⑤レジストリエディターではい>OKと進める

# 

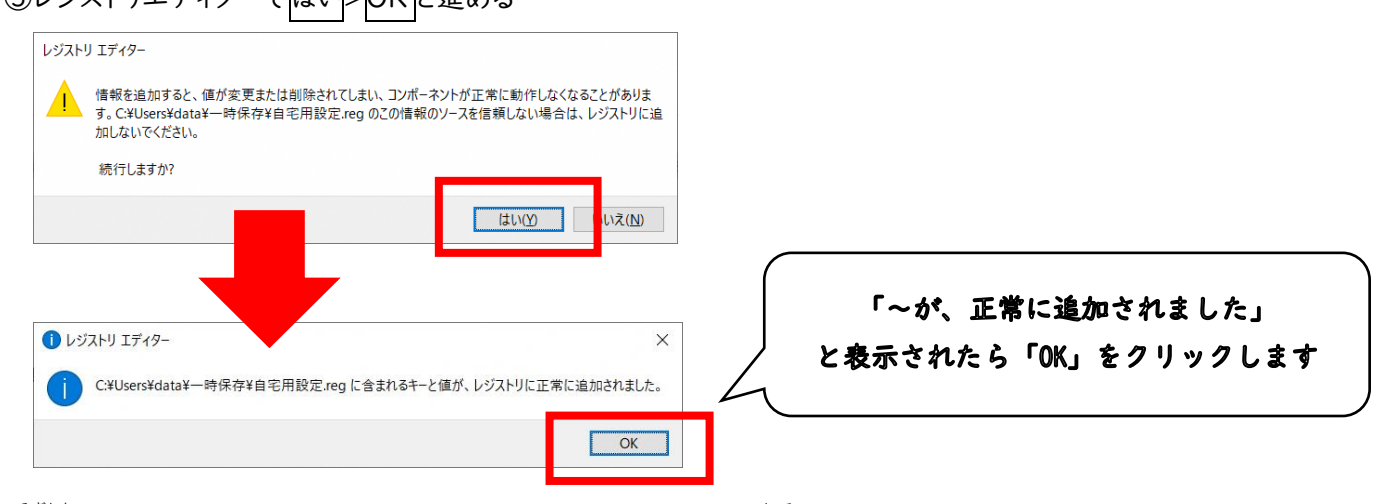

⑥右下のネットワークのアイコンをクリック

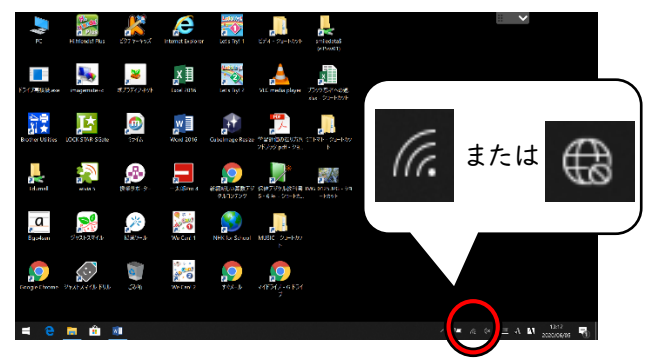

### ⑦家庭のネットワークを選択し、接続する

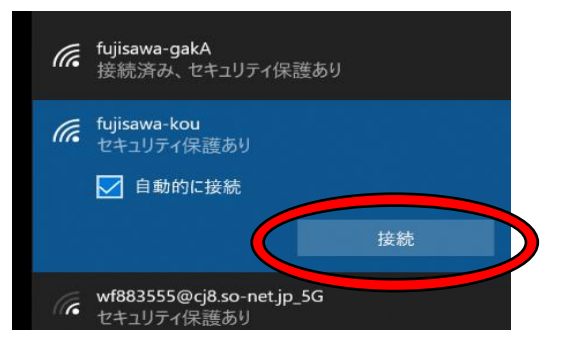

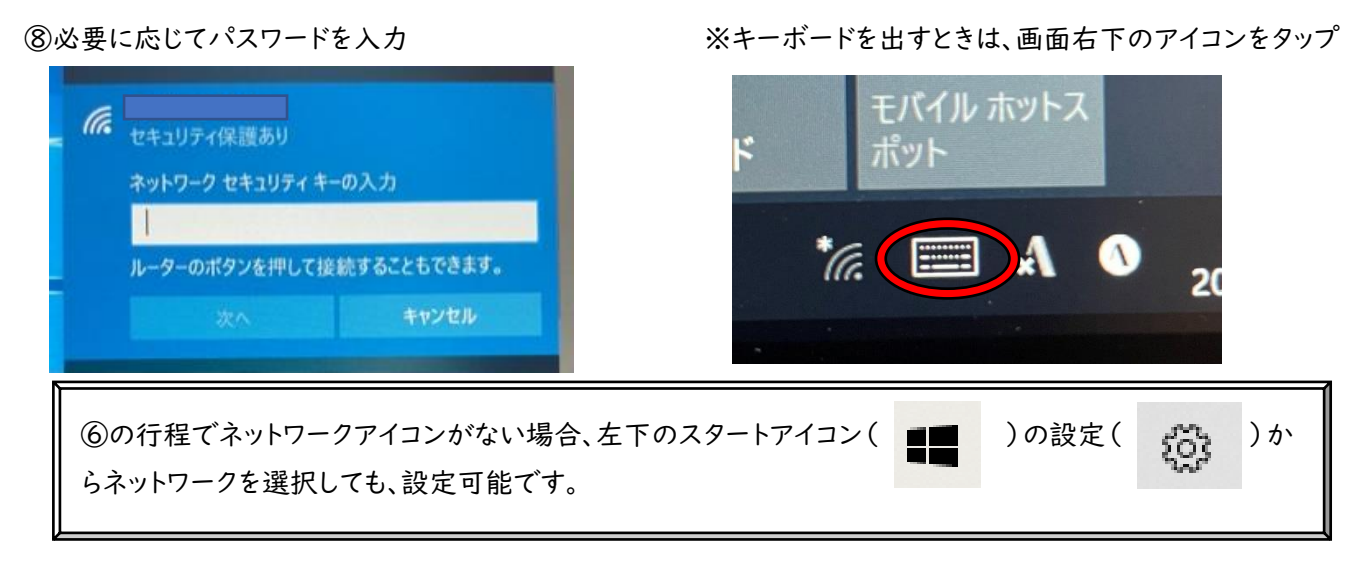

⑨デスクトップのインターネットのアイコンを

ダブルクリック

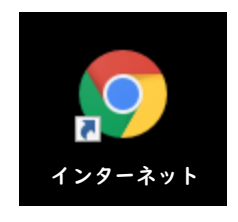

⑩URL ツールバーから Google を検索

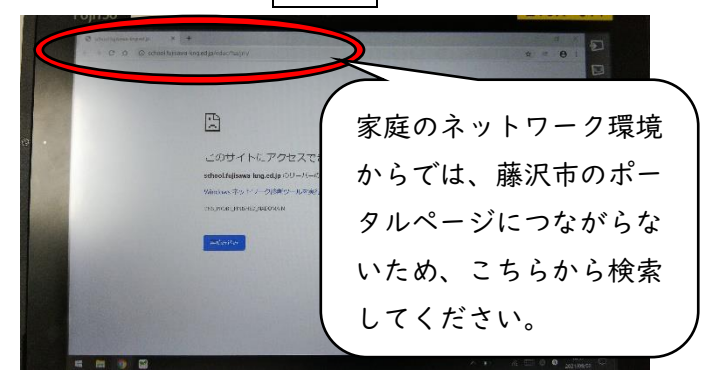

①右上のログインをクリックする

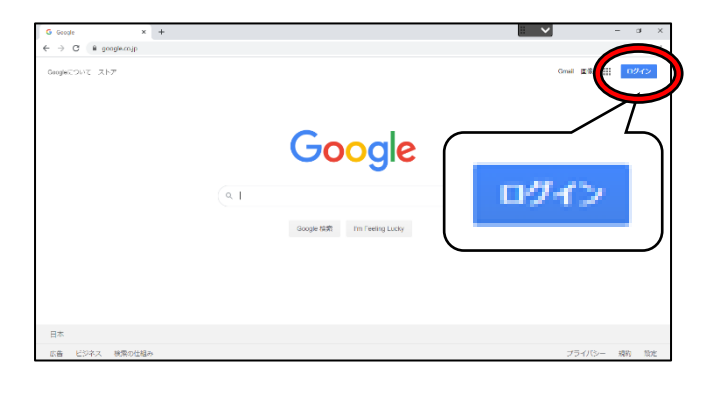

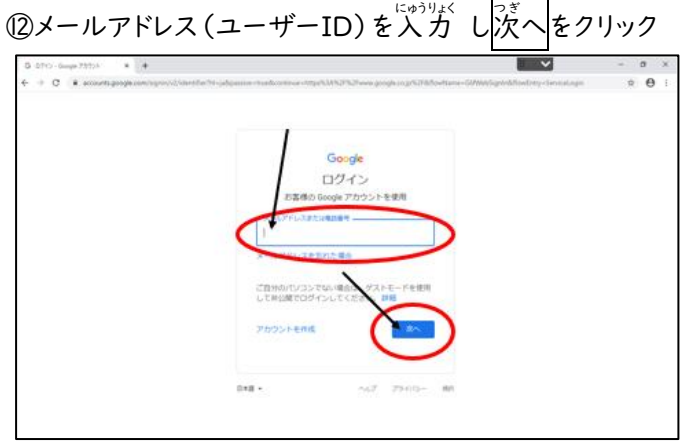

③パスワードを入力し次へをクリック

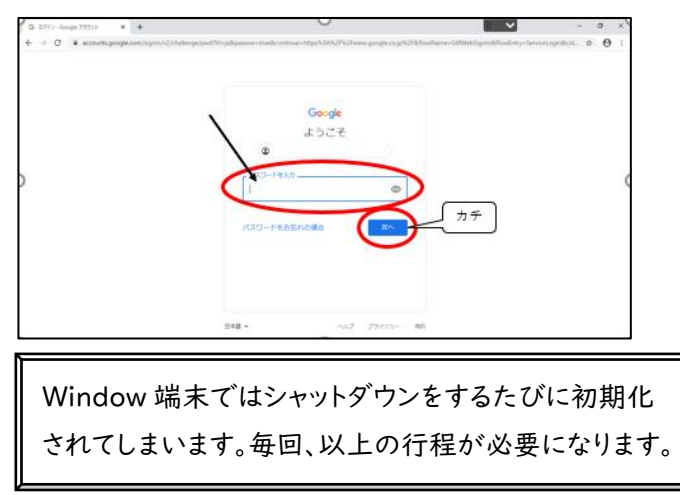

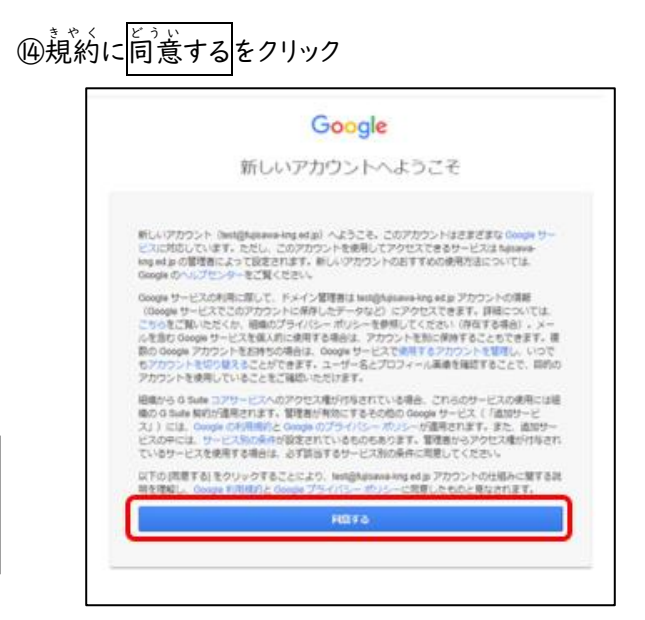

⑮画面右上の「Google アプリ」をクリック

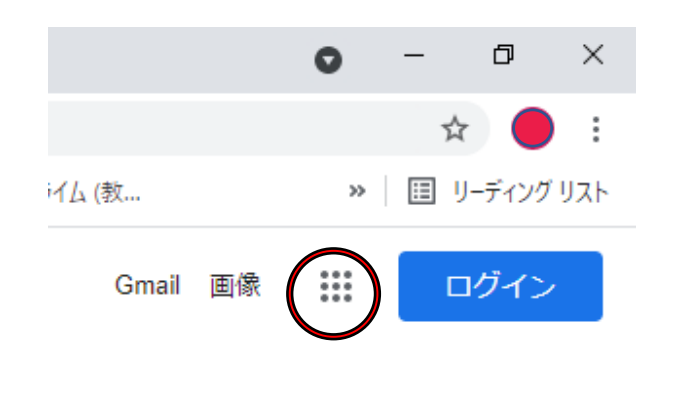

⑥「アカウント」をクリックし、「ようこそ、〇〇さん」の 画面が出たら終了です。

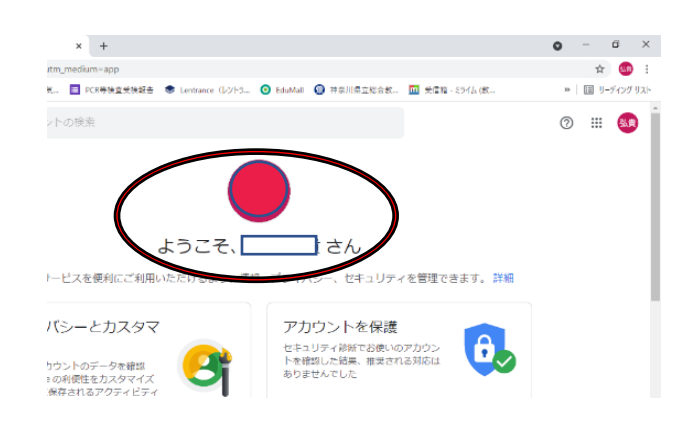

#### ※パスワード変更の仕方

- I. Google にログインする
- Google アプリ」→「アカウント」→画面左の「セキュリティ」→「パスワード」 パスワードを変更する際は、8文字以上で、安全なものが求められます。